## Generating and Submitting Batch Files

## CREDIBLE

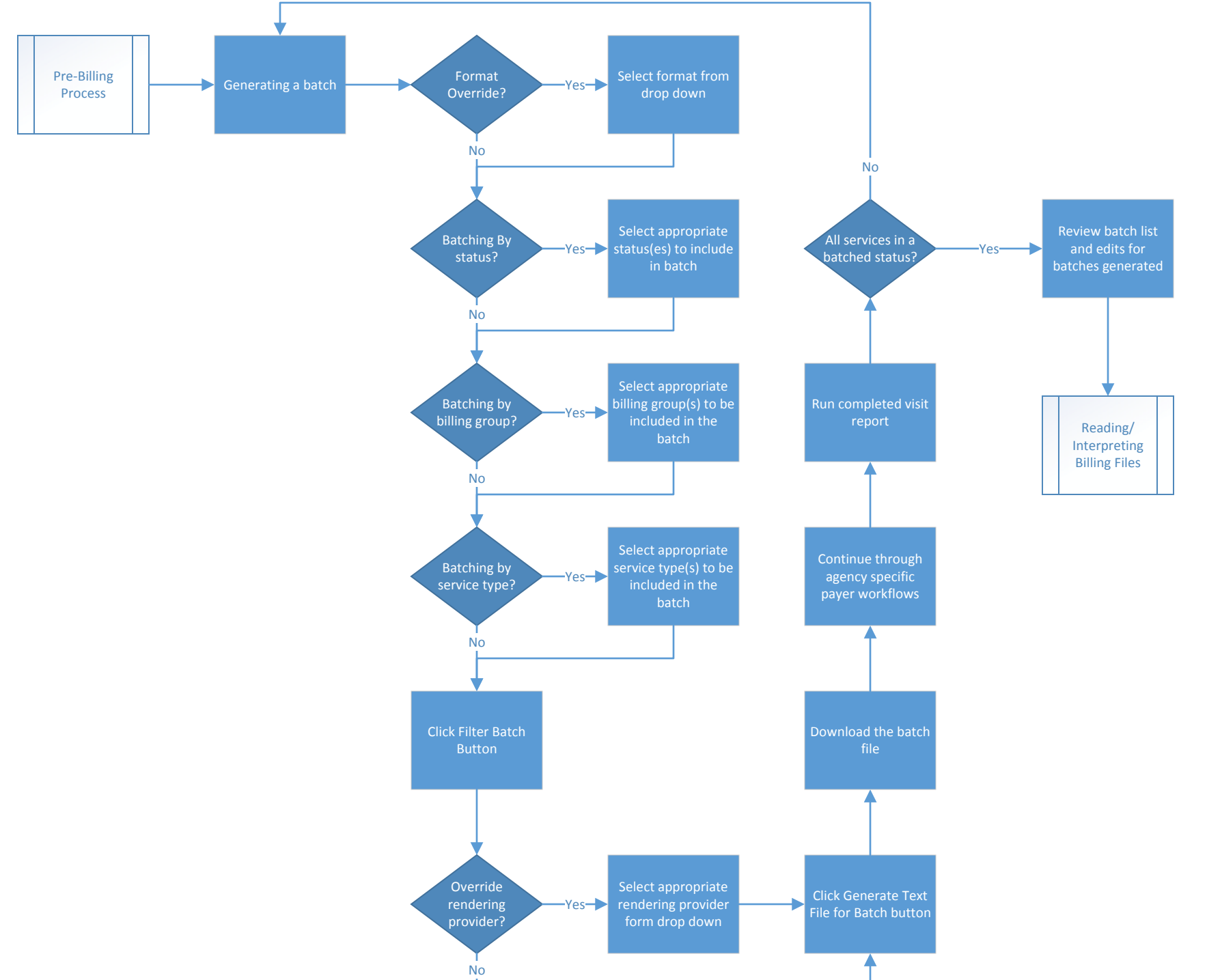